# RV320およびRV325 VPNルータでの証明**書**の生 成

#### 目的

今日の最も一般的な暗号方式の1つは、公開鍵暗号です。公開キー暗号化では、公開キーと 秘密キーが使用されます。システムは、まず公開キーを使用して情報を暗号化します。その 後、秘密キーを使用することによってのみ、情報を復号化できます。公開鍵暗号化の一般的 な用途は、Secure Socket Layer(SSL)またはTransport Layer Security(TLS)接続を使用して アプリケーショントラフィックを暗号化することです。証明書は、公開キーとそのサーバお よびその責任者である組織に関するその他の情報を配布するために使用される方法です。証 明書は、認証局(CA)によってデジタル署名できます。CAは、証明書に含まれる情報が正確 であることを確認した、信頼できるサードパーティです。

この記事では、RV32x VPNルータシリーズで証明書を生成する方法について説明します。

## 該当するデバイス

- ・ RV320デュアルWAN VPNルータ
- ・ RV325ギガビットデュアルWAN VPNルータ

### [Software Version]

• v1.1.0.09

#### 証明書の生成

ステップ1:Web構成ユーティリティにログインし、[Certificate Management] > [Certificate Generator]を選択します。[証明書ジェネレータ]ページが開きます。

| Certificate Generator          |                             |
|--------------------------------|-----------------------------|
| Certificate Generator          |                             |
| Туре:                          | Certificate Signing Request |
| Country Name (C):              | United States -             |
| State or Province Name (ST):   |                             |
| Locality Name (L):             |                             |
| Organization Name (O):         |                             |
| Organizational Unit Name (OU): |                             |
| Common Name (CN):              |                             |
| Email Address (E):             |                             |
| Key Encryption Length:         | 512 💌                       |
| Save Cancel                    |                             |

#### Certificate Generator Certificate Generator Type: Self-Signed Certificate Country Name (C): United States CA State or Province Name (ST): Sanjose Locality Name (L): Organization Name (O): companyname Organizational Unit Name (OU): companybranch Common Name (CN): name.domain.com Email Address (E): admin@example.com

ステップ2:[Type]ドロップダウンリストから適切な証明書タイプを選択します。

・自己署名証明書:これは、独自の作成者によって署名されたSecure Socket Layer(SSL)証明書です。この証明書は、攻撃者によって秘密キーが侵害された場合に取り 消すことができないため、信頼できません。

・認定署名要求(CSR):これは、デジタルID証明書を申請するために認証局に送信される 公開キーインフラストラクチャ(PKI)です。秘密キーは秘密にされるため、自己署名よりも 安全です。

ステップ3:[Country Name(国名)]ドロップダウンから、組織が登録されている国名を選択します。

ステップ4:[State]または[Province Name]フィールドに、組織が存在する都道府県、地域、

または地域の名前または省略形を入力します。

ステップ5:[Locality Name]フィールドに、組織が登録または配置されている市区町村の名前 を入力します(図2を参照)。

ステップ6:ビジネスが法的に登録されている名前を入力します。スモールビジネス/個人事 業主として登録している場合は、[組織名(Organization Name)]フィールドに証明書要求者の 名前を入力します。

ステップ7:[Organization Unit Name(組織単位名)]フィールドに名前を入力して、組織内の 部門間で区別を行います。

ステップ8:[Common Name(共通名)]フィールドに名前を入力します。この名前は、証明 書を使用するWebサイトの完全修飾ドメイン名である必要があります。

ステップ9:証明書を生成するユーザの電子メールアドレスを入力します。

| Certificate Generator          |                           |                                      |
|--------------------------------|---------------------------|--------------------------------------|
| Certificate Generator          |                           |                                      |
| Туре:                          | Self-Signed Certificate - |                                      |
| Country Name (C):              | United States -           |                                      |
| State or Province Name (ST):   | CA                        |                                      |
| Locality Name (L):             | Sanjose                   |                                      |
| Organization Name (O):         | companyname               |                                      |
| Organizational Unit Name (OU): | companybranch             |                                      |
| Common Name (CN):              | name.domain.com           |                                      |
| Email Address (E):             | admin@example.com         |                                      |
| Key Encryption Length:         | 512                       |                                      |
| Valid Duration:                | 512<br>1024<br>2048       | Days ( Range: 1-10950, Default: 30 ) |
| Save Cancel                    |                           |                                      |

ステップ10:[Key Encryption Length]ドロップダウンから[Key length]を選択します。キーサ イズが大きいほど、証明書のセキュリティが高くなります。キーサイズが大きいほど、処理 時間が長くなります。

| Certificate Generator          |                           |
|--------------------------------|---------------------------|
| Certificate Generator          |                           |
| Туре:                          | Self-Signed Certificate 🗸 |
| Country Name (C):              | United States -           |
| State or Province Name (ST):   | CA                        |
| Locality Name (L):             | Sanjose                   |
| Organization Name (O):         | companyname               |
| Organizational Unit Name (OU): | companybranch             |
| Common Name (CN):              | name.domain.com           |
| Email Address (E):             | admin@example.com         |
| Key Encryption Length:         | 1024 🗸                    |
| Valid Duration:                | 500                       |
| Save Cancel                    |                           |

**注**:証明書タイプを証明書署名要求として選択した場合は、ステップ11をスキップして続行します。

ステップ11:証明書が有効な日数を入力します。

ステップ12:[**Save**]をクリック**して**証明書を生成します。生成された証明書が[マイ証明書]ペ ージ*に表示さ*れます。[My Certificate]ページを表示するには、[**Certificate Management]** > [**My Certificate]を選択します**。